# Az egységes BME egyetemi TDK portál használata

## 4. rész

Készítette: Dr. Iváncsy Renáta

Jelen dokumentum röviden leírja, hogy a bírálók milyen funkciókat érnek el a rendszerben.

### **Tartalom**

| 1 | Kar választása           | 1 |
|---|--------------------------|---|
| 2 | Dolgozat lista           | 1 |
| 3 | A bírálati lap kitöltése | 3 |

## 1 Kar választása

Belépés után a TDK honlap kezdő oldalán azt a kart kell kiválasztani, amelyik konferencián bírálói feladatra kértek fel (jobb felső sarokban az adott kar hivatalos logójára kattintással).

A fejlécben található "Dolgozataim" linkre kattintva érhetjük el azt a felületet, ahol a bírálandó dolgozatok találhatóak.

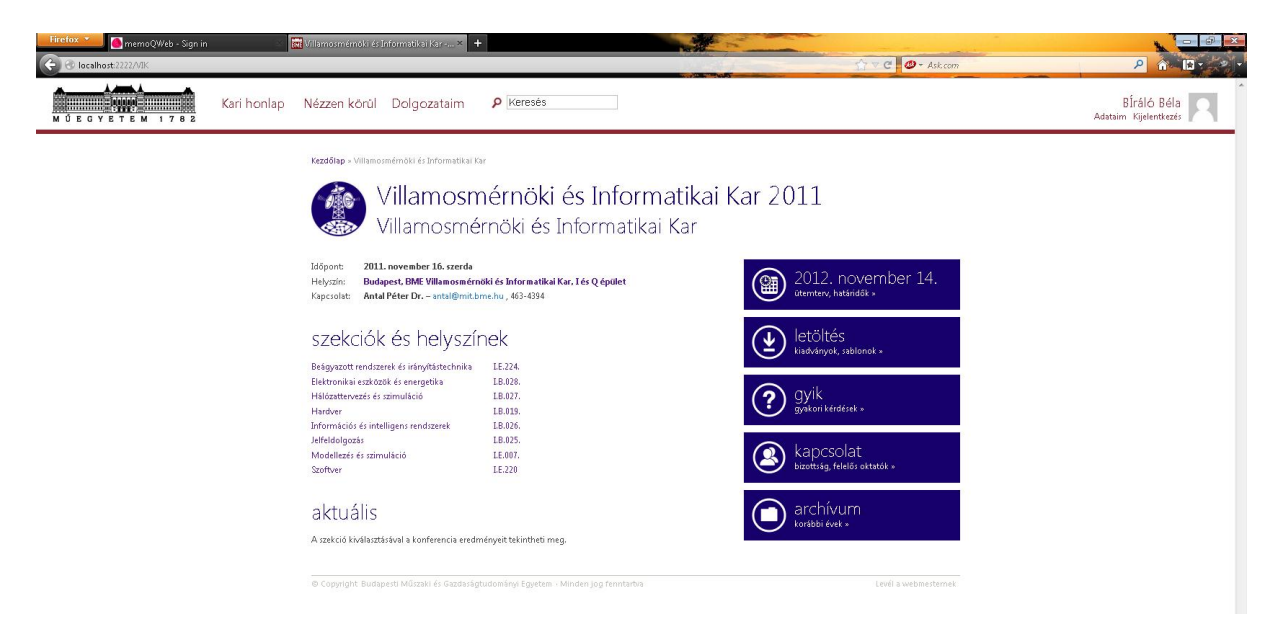

# 2 Dolgozat lista

A "Dolgozataim" menüpont alatt a dolgozatok három egységben jelennek meg. Itt találhatóak meg azok a dolgozatok, amiket mi regisztráltunk az adott konferenciára, mint szerzők. Azok a dolgozatok, amiknek mi vagyunk a konzulensei, illetve azok a dolgozatok is itt vannak, amiknek mi vagyunk a bírálói.

| Szerző             | Verzió | Státusz   | Oldal |
|--------------------|--------|-----------|-------|
| Dr. Iváncsy Renáta | 0.94   | – draft – | 1/4   |

| Kezdőlap » Villamosmérnöki és Informatikai Kar » Dolgozatok                                                                                                    |           |             |                     |
|----------------------------------------------------------------------------------------------------|-----------|-------------|---------------------|
| Dolgozataim                                                                                                    |           |             |                     |
| Bírálóknak                                                                                                    |           |             |                     |
| - TDK 2011                                                                                                    |           |             |                     |
| Dolgozat adatai                                                                                                    | Fájl      | Bírálat     |                     |
| Forgalmi adatsorok illesztese Markov erkezesi folyamattal<br>Szerző: Mészáros András<br>Konzulens: Telek Miklós Dr. (HIT)                                                                                                    | ۵         | 14 pont     |                     |
| Új módszerek egyfázisű aszinkron motorok jelfeldolgozó kontrolleres vezérléséhez<br>Szerző: Rácz György<br>Konculensk: Móczis Géza Dr. (IIT), Pilászy György (IIT)                                                                                                    | ß         | 1           |                     |
| • TDK 2010                                                                                                    |           |             |                     |
| Konzulenseknek                                                                                                    |           |             |                     |
| ▼ TDK 2011<br>Nincs konzultält dolgozat.                                                                                                    |           |             |                     |
| • TDK 2010                                                                                                    |           |             |                     |
| Beadott dolgozatok                                                                                                    |           |             |                     |
| Az alábbiskban a különböző években regizztrált dolgozatokat láthatja.<br>A ceruza ikonra katimtva módosimható a regizitráló<br>A nem véjegeszítet regizitráloláso so végént található törlés ikonra katimtva törölheti.<br>Dolgozatot feltölteni csak véglegesitett regizstrációhoz lehet. Dokumentum feltöltés után a regisz | ttráció a | adatain mód | lositani már nem le |
| TDK 2011     Ners knotst delement                                                                                                    |           |             |                     |

Az egyes bírálandó dolgozatok konferenciánként el vannak szeparálva egymástól, a megfelelő konferencia kiválasztása után egy táblázatban tekinthetjük meg, hogy mely dolgozatokat kell elbírálnunk.

A dolgozat adatai mellett a fájl oszlopban található ikonra kattintva lehet megnyitni a dolgozatot PDF formátumban. A Bírálat oszlopban különböző jelzések találhatóak. Egy papírlap (bírálati form) jelöli azt, ha még nem kezdtünk bele a bírálatba. Ha már erre kattintva eljutottunk a bírálati felületre, és ott pontot adtunk egy dolgozatra, vagy kitöltöttünk egy szövegdobozt (ha van), akkor a bírálat már folyamatban van, így egy ceruza ikon jelenik meg a dolgozatok oldalon.

Amennyiben a bírálat véglegesítésre került, a pontszám kerül megjelenítésre.

A pontszámra kattintva meg lehet tekinteni újból a bírálatot, módosítani azonban ekkor már nem lehet rajta.

| Szerző             | Verzió | Státusz   | Oldal |
|--------------------|--------|-----------|-------|
| Dr. Iváncsy Renáta | 0.94   | – draft – | 2/4   |

## 3 A bírálati lap kitöltése

A dolgozataim oldalon a bírálat oszlopban található papírlap vagy ceruza ikonra kattintva jutunk el a bírálati lap kitöltő részhez. Itt a kar által összeállított bírálati szempontok szerint kell bírálni a dolgozatot.

| Kezdőlap » Kar » Dolgozatok » Bírálat                                                                                                    |                    |
|----------------------------------------------------------------------------------------------------|--------------------|
| Bírálat szerkesztése                                                                                                    |                    |
| Cím: Új módzzerk szyktasú aszinkron motorok jelföldolgozó kontrolleres vezdélséhez<br>Kuluszawak: motorezeldej, dy., mikakontroller, helyvektor moduláció, szinkron motor<br>Szeckó: Belgyaparte indeznet és kinsykhistethika<br>Szeckó: Belgyaparte indeznet és kinsykhistethika<br>Szeckó: Belgyaparte indeznet és kinsykhistethika<br>Konzulernek: Moczá Gésa Du (III), Pikary Gydry (III)<br>1. V/IV: hauloratój kinálja taloga – 1. VIV: kanataráni kinálja III. a. 2. Ormanatás                                                                                                    |                    |
| 1, vik naligatol biralati lap / 2. vik uzotsagi biralatilap / 3. oszegzes                                                                                                    |                    |
| VIK hallgatói bírálati lap                                                                                                    |                    |
| A. A dolgozat szerkesztése, stílusa<br>0-1.genege ha adigozat nekezen titekinhető, gondatlanul szerkesztett, sek szerkesztéti, nyelvani hibival<br>2. Hágga ha adigozat gondosan szerkesztett, szonban a dolgozat kínyegi mondánivalója több helyen nehezen áttekinhető, körülményes<br>3. já ha a dolgozat gondosan szerkesztett, szonban a dolgozat szövegszére néhány helyen nehezen áttekinhető, körülményes<br>4. Skiváb ha a dolgozat közel hibarentes, jól tagolt követhető, gördüldény stílusú<br>Indskiti a kérdés pontzámátoz                                                                                                    | - •<br>0<br>1<br>2 |
|                                                                                                    | 4<br>5             |
|                                                                                                    |                    |
| B. Ábrák, táblázatok, hivatkozások                                                                                                    |                    |
| <ol> <li>Ábrák, táblázatok</li> <li>Bragon gyroge s objącat kig / szyditalin nem tartalmaz magyerázó Birkisk III. táblázatok z pedig a téma felólogozás i gényelte volna<br/>19. gyroge s dolgazat kevé silvél. III. táblázat i táblinaz, pedig a tém felólogozás i gényelte volna<br/>19. gyroge s dolgazat kevé silvél. III. táblázat i táblinaz, pedig a tém felólogozás i gényelte volna<br/>19. gyroge s dolgazat kevé silvél.</li> <li>B. a dolgazat megfelés szám ós i já tágnadot kévt, táblázat tartalmaz, á ma szakinadámi hoktaszásak szöns helyn portastatan k<br/>4. kiváki a dolgazat megfelés szám ós i já tágnadot kévt, táblázat tartalmaz, á ma szakinadámi hoktaszások periosa k</li> </ol>                        | -                  |
| <ol> <li>Hivatkozások, irodalom feldolgozás</li> <li>Begyeteni tunanya a dolgozet kitólog szykemi tunkönyvket idéz kapcslódó szkirodalomként</li> <li>Bianet tipaf gyakatta a dolgozet kitólogista a vebbapárók techniki dokumenticiókból közinnet pini megolátsokat</li> <li>Matta is radnenyetet a szkirodikat a mel kitálá ezedeségyet k dolgozet isumett a lisjobb, moden i pin megolátsokat vagy a legim</li> <li>Vistáli is radnenyetet a szkirodikat kitálá ezedeségyet a volszel kitálási kitálási ketelenet kitálási ezedenéset k dolgozet tismáti a loboszet termátokben</li> <li>Matta isu a kitáli kitálások és kitálási ezedenéset k dolgozet z volszet los misodolsokol til-terminti a lóboszet termátoktben</li> </ol> | - •                |

A bírálat szerkesztése oldalon a felső részlegben a dolgozat összefoglaló adatai láthatóak (cím, szerzők, konzulensek, szekció, kulcsszavak).

Az összegzés alatt a bírálati folyamat lépései láthatóak. Amennyiben több bírálati lapot kell kitölteni, úgy több lépés is látható. A BME VIK-en például definiálásra került egy hallgatói bírálati lap, amely publikus, a hallgató megtekintheti majd a véglegesítés után. Illetve definiáltunk egy nem publikus, csak a bizottságnak szóló részt, amit a hallgató nem, csak a bizottság tagjai láthatnak. Ebben az esetben a bírálat három lépcsős, a két bírálati lap után az összegzés oldal megtekintésénél van lehetőség véglegesíteni a bírálati lapot.

Egy lépésről a következőre csak akkor lehet átlépni, ha minden szempont szerint pontozásra került a dolgozat.

Pontozni a jobb oldalon található legördülő menüben kiválasztott pontszámmal lehet, amelynek jelentése a bal oldalon van részletesen leírva. A kiválasztott pontszámhoz tartozó sor kiemelésre kerül, hogy ezáltal is áttekinthetőbb legyen, hogy hol mit választott a bíráló.

A bírálat bármikor félbehagyható, majd folytatható, mindaddig, míg véglegesítésre nem került a bírálat. Ezután a publikus bírálatokat a hallgatók és a konzulensek is láthatják.

A publikus és a nem publikus bírálatot pedig a bizottsági tagok nézhetik meg a későbbiekben.

| S-0+=%             | Vortió | Ctátuca   | Oldal |
|--------------------|--------|-----------|-------|
| Szerzo             | verzio | Statusz   | Ulual |
| Dr. Iváncsy Renáta | 0.94   | – draft – | 3/4   |

### Bírálat összegzés

| Cím:         | Forgalmi adatsorok illesztese Markov erkezesi folyamatta |
|--------------|----------------------------------------------------------|
| Kulesszavak: | forgalmi modell, illesztés, Markov érkezési folyamat     |
| Szekció:     | Hálózattervezés és szimuláció                            |
| Szerző:      | Mészáros András                                          |
| Konzulens:   | Telek Miklós Dr. (HIT)                                   |

1. VIK hallgatói bírálati lap  $\rightarrow$  2. VIK bizottsági bírálati lap  $\rightarrow$  3. Összegzés

#### Pontszámok

#### VIK hallgatói bírálati lap

- A A dolgozat szerkesztése stilusa (0-5): 1 pont B. Abrák táblázatok, hivatkozások (0-4): 2 pont C. Tématerület fontossága, aktualitása (0-8): 4 pont D. A téma feldolgozási színvonala (0-10): 5 pont E. Az eredmények értékelése (0-8): 2 pont
- Összpontszám: 14 pont (0-35)

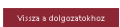

| Szerző             | Verzió | Státusz   | Oldal |
|--------------------|--------|-----------|-------|
| Dr. Iváncsy Renáta | 0.94   | – draft – | 4/4   |